## RAID 設定ガイド (INTEL)

SUS

J22370 改訂版 V5 2023年8月

#### Copyright © 2023 ASUSTeK COMPUTER INC. All Rights Reserved.

本書およびそれに付属する製品は著作権法により保護されており、その使用、複製、頒布および逆コンパ イルを制限するライセンスのもとにおいて頒布されます。購入者によるバックアップ目的の場合を除き、 ASUSTEK Computer Inc. (以下、ASUS)の書面による事前の許可なく、本製品および本書のいかなる部分 も、いかなる方法によっても複製することが禁じられます。

以下に該当する場合は、製品保証サービスを受けることができません。

(1) 製品に対しASUSの書面により認定された以外の修理、改造、改変が行われた場合

(2) 製品のシリアル番号の確認ができない場合

本書は情報提供のみを目的としています。本書の情報の完全性および正確性については最善の努力が払わ れていますが、本書の内容は「現状のまま」で提供されるものであり、ASUSは明示または黙示を問わず、本 書においていかなる保証も行いません。ASUS、その提携会社、従業員、取締役、役員、代理店、ペンダー またはサプライヤーは、本製品の使用または使用不能から生じた付随的な損害(データの変化・消失、事 業利益の損失、事業の中断など)に対して、たとえASUSがその損害の可能性について知らされていた場合 も、一切責任を負いません。

本書に記載している会社名、製品名は、各社の商標または登録商標です。本書では説明の便宜のためにその 会社名、製品名などを記載する場合がありますが、それらの商標権の侵害を行う意思、目的はありません。 もくじ

| 本書につ   | いて               |                                         | iv    |
|--------|------------------|-----------------------------------------|-------|
| Chapte | r 1: Intel®      | <sup>•</sup> RAID 設定                    |       |
| 1.     | RAID定義           |                                         | 1-5   |
| 2.     | ストレージ            | デバイスを取り付ける                              | 1-5   |
| 3.     | <b>UEFI BIOS</b> | UtilityでSATA RAIDを構成する                  | 1-6   |
|        | 3.1              | RAIDボリュームを作成する                          | 1-7   |
|        | 3.2              | RAIDボリュームを削除する                          | 1-9   |
| 4.     | Aptio Set        | upでSATA RAIDを構成する                       | 1-11  |
|        | 4.1              | RAIDボリュームを作成する                          | .1-12 |
|        | 4.2              | RAIDボリュームを削除する                          | 1-14  |
| 5.     | <b>UEFI BIOS</b> | UtilityでPCle RAIDを構成する                  | 1-15  |
|        | 5.1              | RAIDボリュームを作成する                          | .1-16 |
|        | 5.2              | RAIDボリュームを削除する                          | 1-18  |
| 6.     | Aptio Set        | upでPCle RAIDを構成する                       | 1-20  |
|        | 6.1              | RAIDボリュームを作成する                          | 1-21  |
|        | 6.2              | RAIDボリュームを削除する                          | 1-24  |
| 7.     | <b>UEFI BIOS</b> | UtilityでM.2 SSD拡張カードを使用してPCle RAIDを構築する | 1-25  |
|        | 7.1              | RAIDボリュームを作成する                          | .1-27 |
|        | 7.2              | RAIDボリュームを削除する                          | 1-29  |
| 8.     | Aptio Set        | upでM.2 SSD拡張カードを使用してPCle RAIDを構築する      | 1-31  |
|        | 8.1              | RAIDボリュームを作成する                          | .1-33 |
|        | 8.2              | RAIDボリュームを削除する                          | .1-36 |
| 9.     | RAIDボリニ          | ュームにWindows® 11 / 10 をインストールする          | 1-37  |

## 本書について

本書では、Intel®チップセット搭載マザーボードにおけるRAIDの構成方法について説明します。

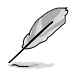

- 本書に記載している画面は一例です。画面の背景、画面デザイン、表示される項目名、 アイコンなどの種類や位置などが実際の画面と異なる場合があります。
  - 本書は、本書作成時のソフトウェアおよびハードウェアの情報に基づき作成されていま す。ソフトウェアのバージョンアップなどにより、記載内容とソフトウェアに搭載されてい る機能および名称が異なる場合があります。また、本書の内容は、製品やサービスの仕 様変更などにより将来予告なく変更することがあります。

#### 参考情報

#### ASUSオフィシャルサイト(https://www.asus.com/)

多言語に対応した弊社ウェブサイトで、製品のアップデート情報サイトやサポート情報をご 確認いただけます。

## Intel<sup>®</sup> RAID 設定

お使いのマザーボードがRAID (Redundant Arrays of Inexpensive Disks) 機能に対応している場合 は、RAIDアレイを構成することができます。

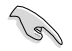

RAIDアレイに組み込まれたストレージデバイスにWindows®OSをインストールする場合 は、RAIDドライバーディスクを作成し、OSのインストール時にRAIDドライバーを読み込ませる 必要がある場合があります。

## 1. RAID定義

#### RAID 0 (ストライピング):

2台以上のストレージドライブを1つの仮想ドライブとして扱い、ブロック単位に分割したデータ を複数のストレージドライブに分散して格納します。複数のストレージドライブに並行してアク セスすることで、読み込み/書き込み速度を高速化します。ただし、RAID 0 には冗長性がないた め、1台のストレージドライブに障害が発生した場合、仮想ドライブはアクセス不可能になりすべ てのデータが失われます。RAID 0 を構築するには、同容量、同性能の2台以上のストレージドラ イブが必要です。使用できる容量は、仮想ドライブの構築に使用しているストレージドライブ容 量の合計です。

#### RAID 1 (ミラーリング):

2台のストレージドライブに冗長化してデータを保存します。同じデータを2つのディスクに書き込むことで、片方のディスクに障害が発生した場合でも、データが失われることはありません。RAID1を構築するには、同容量、同性能の2台のストレージドライブが必要です。使用できる容量は、仮想ドライブの構築に使用しているストレージドライブ1台分の容量です。

#### RAID 5 (分散パリティ):

3台以上のストレージドライブを1つの仮想ドライブとして扱い、データを複数のドライブに分散 して格納し、各データストライプのパリティ(エラーを修復するための冗長コード)を仮想ディス ク内のそれぞれ異なるストレージドライブに保存します。パリティには、1台のストレージドライ ブが障害を起こした場合に、障害を起こしたストレージドライブのデータを残りのストレージド ライブから復旧するための情報が含まれています。RAID 5を構築するには、同容量、同性能の3 台以上のストレージドライブが必要です。使用できる容量は、仮想ドライブの構築に使用してい るストレージドライブ容量の合計から1台分を除いた容量です。

#### RAID 10 (ミラーリング + ストライピング):

RAID 0 とRAID 1 を組み合わせた方式で、優れた高速性と耐障害性の両方を実現することができます。RAID 10 を構築するには、同容量、同性能の4台以上のストレージドライブが必要です。 使用できる容量は、仮想ドライブの構築に使用しているストレージドライブ容量の半分の容量です。

## 2. ストレージデバイスを取り付ける

最適なパフォーマンスでご利用いただくために、アレイを構成するディスクは、同一の型番、容量、ファームウェアの製品を使用することをおすすめします。

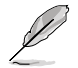

ストレージデバイスの取り付け位置について、詳しくは各製品のユーザーガイドをご覧ください。

## UEFI BIOS UtilityでSATA RAIDを構成する

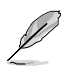

3.

SATA SSD/HDDとM.2 SATA SSDでRAIDアレイを構成することができます。

- 1. システムの起動中に <Delete> または <F2> を押し、UEFI BIOS Utility を起動します。
- 2. Advanced modeに切り替え、Advanced > System Agent (SA) Configuration > VMD setup menu の順に進みます。

| WEFI BIOS Utility - Advanced Mode<br>09/22/021 10:57 <sup>¢</sup>   ⊕ English @MyFavorite ∂Qfan Control ⑦Search ﷺAURA ‱Resize BAR @MemTest86 |                       | //                      |
|----------------------------------------------------------------------------------------------------|-----------------------|-------------------------|
| My Favorites Main Ai Tweaker <u>Advanced</u> Monitor Boot Tool Exit                                                                          | 🔄 Hardwa              | re Monitor              |
| ← Advanced\System Agent (SA) Configuration                                                                                                   |                       |                         |
| System Agent (SA) Configuration                                                                                                    | Frequency<br>3500 MHz | Temperature<br>36°C     |
| SA PCIE Code Version 12:0.79.16<br>VT-d Supported                                                                                            | BCLK<br>100.00 MHz    | Core Voltage<br>1.074 V |
| VT-d Enabled -                                                                                                    | Ratio<br>35x          | DRAM Freq.<br>4800 MHz  |
| Control Iommu Pre-boot Behavior Disable IOMMU -                                                                                              |                       |                         |
| > Memory Configuration                                                                                                    | 1.119 V               | 8192 MB                 |
| ➤ Graphics Configuration                                                                                                    |                       |                         |
| ► VMD setup menu                                                                                                    |                       |                         |
| PCI Express Configuration                                                                                                    |                       | 139 pts                 |

3. Enable VMD controllerを [Enabled]、Map SATA Controller under VMD を[Enabled] に設定します。次に、Map PCIE Storage under VMD を [Disabled] に設定します。

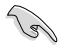

サポートするRAIDモード、RAIDレベルは製品によって異なります。詳しくは、各製品のユーザ ーガイドおよび仕様をご確認ください。

| UEFI BIOS Utility - Advanced Mode<br><sup>09/22/2021</sup> 16:04 <sup>¢</sup>  ⊕English @Myfavorite 200fan Control ⑦Search 26/AURA îgg Resize BAR @MemTest86<br>My Favorites Main Ai Tweaker <u>Advanced</u> Monitor Boot Tool Exit | F Hardwa           | re Monitor              |
|----------------------------------------------------------------------------------------------------|--------------------|-------------------------|
| ← Advanced\System Agent (SA) Configuration\VMD setup menu                                                                                                    | CPU/Memor          |                         |
|                                                                                                    |                    |                         |
| Enable VMD controller                                                                                                    | 4000 MHz           | 36°C                    |
| Map PCIE Storage under VMD Disabled                                                                                                    | BCLK<br>100.00 MHz | Core Voltage<br>1.305 V |
| Map SATA Controller under VMD                                                                                                    | Ratio              | DRAM Freq.              |
|                                                                                                    | -10/               | 4000 111 12             |

- 4. <F10>を押し、設定の変更を保存してシステムを再起動します。
- 5. システムの起動中に <Delete> または <F2> を押し、UEFI BIOS Utility を再度起動します。 Advanced へ移動し、Intel(R) Rapid Storage Technology が表示されていることを確認 します。

## 3.1 RAIDボリュームを作成する

1. Advanced > Intel(R) Rapid Storage Technology > Create RAID Volume の順に進み ます。

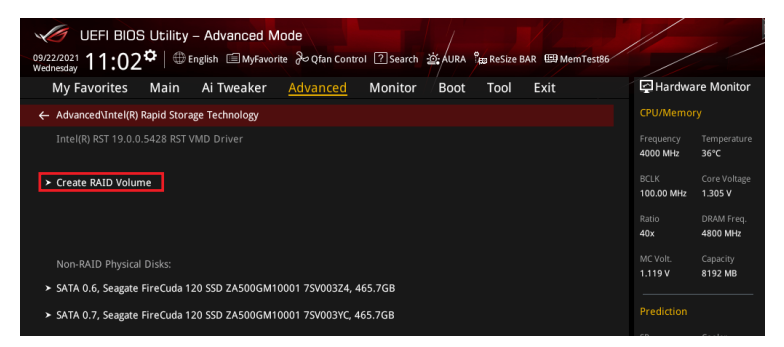

- 2. Name: RAID ボリュームの名前を入力します。
- 3. RAID Level: RAIDレベルを選択します。
- 4. Select Disks: RAIDアレイを構成するストレージデバイスを選択します。構成に使用する デバイスを選択して [X] に設定します。

| UEFI BIOS Utility - Advanced Mode                                     | st86                    |                         |
|-----------------------------------------------------------------------|-------------------------|-------------------------|
| My Favorites Main Ai Tweaker <u>Advanced</u> Monitor Boot Tool Exit   | 🔄 Hardw                 | are Monitor             |
|                                                                       | CPU/Memo                |                         |
| Name: Volume1                                                         | Frequency<br>4000 MHz   | Temperature<br>36°C     |
| RAID Level: RAID0 (Stripe) -                                          | BCLK<br>100.00 MHz      | Core Voltage<br>1.305 V |
| Select Disks:                                                         | Ratio                   | DRAM Freq.              |
| SATA 0.6, Seagate FireCuda 120 SSD ZA500GM10001 75V003Z4, 465.7GB X - | MCVolt.                 | Canacity                |
| SATA 0.7, Seagate FireCuda 120 SSD ZA500GM10001 7SV003YC, 465.7GB X   | 1.119 V                 | 8192 MB                 |
| Strip Size:                                                           | Prediction              |                         |
| Capacity (MB): 953875                                                 | SP<br>88                | Cooler<br>139 pts       |
|                                                                       | P-Core V for<br>4900MHz | P-Core<br>Light/Heavy   |
| ➤ Create Volume                                                       | 1.237 V @L4             | 5193/4943               |

- 5. Strip Size: 用途や使い方に合わせてストライプサイズを設定します。
- 6. Capacity (MB): RAIDボリュームに割り当てるサイズを設定します。
- 7. すべての設定が完了したら **Create Volume** を選択し、設定した内容でRAID ボリューム を作成します。

| 2<br>09<br>W | ULEFI BIOS ULIIIty – Advanced Mode<br>8722023: 11:03 <sup>な</sup> 日 English 自外favorite 没 gfan Control ②Search 読んURA 28 ReSize BAR 回 MemTest86 |                         | / /                     |
|--------------|----------------------------------------------------------------------------------------------------|-------------------------|-------------------------|
|              | My Favorites Main Ai Tweaker Advanced Monitor Boot Tool Exit                                                                                  | 🔄 Hardwa                | re Monitor              |
|              | Create KALD VOIUME                                                                                                    | CPU/Memor               |                         |
|              | Name: Volume1                                                                                                    | Frequency<br>4000 MHz   | Temperature<br>36°C     |
|              | RAID Level: RAID0 (Stripe) 🗸                                                                                                    | BCLK<br>100.00 MHz      | Core Voltage<br>1.305 V |
|              | Select Disks:                                                                                                    | Ratio                   | DRAM Freq.              |
|              | SATA 0.6, Seagate FireCuda 120 SSD ZA500GM10001 7SV003Z4, 465.7GB X                                                                           | 40x                     | 4800 MHZ                |
|              | SATA 0.7, Seagate FireCuda 120 SSD ZA500GM10001 7SV003YC, 465.7GB                                                                             | 1.119 V                 | 8192 MB                 |
|              |                                                                                                    | Prediction              |                         |
|              | Strip Size:                                                                                                    | SP                      |                         |
|              | Capacity (MB): 953875                                                                                                    | 88                      | 139 pts                 |
|              |                                                                                                    | P-Core V for<br>4900MHz | P-Core<br>Light/Heavy   |
|              | Create Volume                                                                                                    | 1.237 V @L4             | 5193/4943               |

- 8. <F10>を押し、設定の変更を保存してシステムを再起動します。
- システムの起動中に <Delete> または <F2> を押し、UEFI BIOS Utility を再度起動しま す。Advanced > Intel(R) Rapid Storage Technology の順に進み、作成されたRAIDボリ ュームが表示されていれば成功です。

| 09/22/<br>Wedne | UEFI BIOS           | Cutility<br>¢∣⊕∈ | – Advanced M<br>nglish 🗐 MyFavor | lode<br>ite みQfan Contr | rol ?Search |      | en ReSize B | AR 🖽 MemTest86 |                       |                         |
|-----------------|---------------------|------------------|----------------------------------|-------------------------|-------------|------|-------------|----------------|-----------------------|-------------------------|
| N               | ly Favorites        | Main             | Ai Tweaker                       | <u>Advanced</u>         | Monitor     | Boot | Tool        | Exit           | 🔄 Hardwa              | are Monitor             |
| <i>← /</i>      | Advanced\Intel(R) F | Rapid Storaį     | ge Technology                    |                         |             |      |             |                | CPU/Memo              |                         |
|                 |                     |                  |                                  |                         |             |      |             |                | Frequency<br>4000 MHz | Temperature<br>35°C     |
|                 |                     |                  |                                  |                         |             |      |             |                | BCLK<br>100.00 MHz    | Core Voltage<br>1.305 V |
| F               | RAID Volumes:       |                  |                                  |                         |             |      |             |                | Ratio                 |                         |
| × ۱             | /olume1, RAID0 (S   | tripe), 931.     | 5GB, Normal                      |                         |             |      |             |                | 40x                   | 4800 MHz                |
|                 |                     |                  |                                  |                         |             |      |             |                | MC Volt.              | Capacity                |

作成されたRAIDボリュームはEZ modeのStorage Informationにも表示されます。

| UEFI BIOS Utility - EZ Mode                                                                                                    | :한: AURA 입: ReSize BAR 때 Mem Test86                                                                   |                                                                                                    |
|----------------------------------------------------------------------------------------------------|----------------------------------------------------------------------------------------------------|----------------------------------------------------------------------------------------------------|
| Wednesday II.O.F. CPU Terr<br>ROG STRX 259-6 EAMING WIFT BIOS Ver, 9970<br>Genuine Intel(R) 0000 2.40GHz<br>Speed: 4000 MHz<br>Memory: 8192 MB (DDRS 4800MHz)                                                              | aperature CPU Core Voltage<br>1.305 V<br>Motherboard Temperature<br>36°C 32°C                         | Al Overclocking<br>Cick the icon below to enable the Al Overclocking<br>feature. This feature can only be enabled when<br>using an unlocked CPU. |
| DRAM Status<br>DIMM_A1: N/A<br>DIMM_A2: Micron Technology 8192MB 4800MHz<br>DIMM_B1: N/A<br>DIMM_B2: N/A                                                                                                    | Storage Information<br>RAD:<br>Intel Volumet (1000.2GB)<br>USB:<br>JetFlashTranscend 4GB 8.07 (4.0GB) | L I J<br>Normal                                                                                                    |
| A.M.E.P.<br>Disabled Disabled                                                                                                    | Intel Rapid Storage Technology                                                                        | Boot Priority<br>Choose one and drag the items. Switch all<br>UEFL jetFlashTranscend 4GB 8.07,<br>Partition 1 (4.0GB)                            |
| FAN Profile                • 2093 RPM               • PU OPT FAN                 • 2093 RPM               • Pu opt Fan                 • • Pu opt Fan               • Pu opt Fan                 • • • • • • • • • • • • • | CPU FAN                                                                                               |                                                                                                    |
| CHAS FAN<br>1340 RPM                                                                                                    | ہ میں میں میں میں میں میں میں میں میں میں                                                             | 米 Boot Menu(F8)                                                                                                    |
|                                                                                                    | Default(F5)                                                                                           | Save & Exit(F10) Advanced Mode(F7)                                                                                                    |

## 3.2 RAIDボリュームを削除する

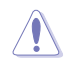

RAIDボリュームを削除すると、そのボリューム上の既存のデータはすべて失われます。大切な データはRAIDボリュームを削除する前に必ずバックアップをお取りください。

1. Advanced > Intel(R) Rapid Storage Technology の順に進み、削除するRAIDボリュームを選択します。

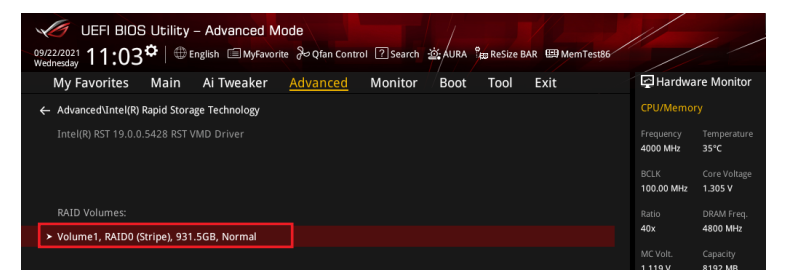

#### 2. Delete を選択します。

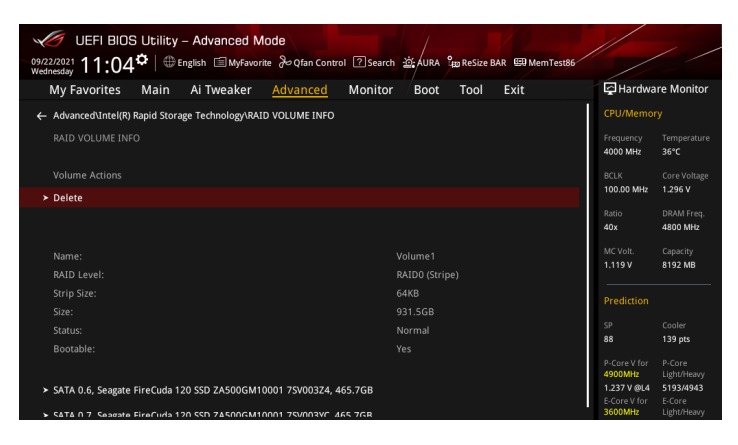

3. 最終確認画面で [Yes] を選択すると、RAIDボリュームが削除されます。

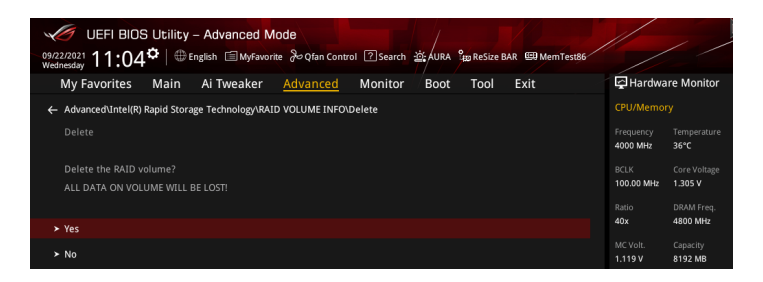

# Aptio SetupでSATA RAIDを構成する 設定項目名はお使いの製品により異なりますが、設定手順は同じです。 利用するRAIDレベルに応じて、適切なIntel® VROC ハードウェアキーをマザーオ

 利用するRAIDレベルに応じて、適切なIntel® VROC ハードウェアキーをマザーボードの VROCキーヘッダーに取り付けます。

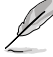

VROCキーヘッダーの位置については、お使いの製品のユーザーガイドをご覧ください。

- 2. システムの起動中に <**Delete**> または <**F2**> を押し、Aptio Setup を起動します。
- 3. Platform Config > PCH Configuration > PCH Storage Configuration > Controller SATA And RST Configuration の順に進みます。

| Aptio Set<br>Platform Config            | up – AMI                                   |
|-----------------------------------------|--------------------------------------------|
| ▶ Controller SATA And RST Configuration | SATA Controller Device Options<br>Settings |

4. SATA Mode Selection を [RAID] に設定します。

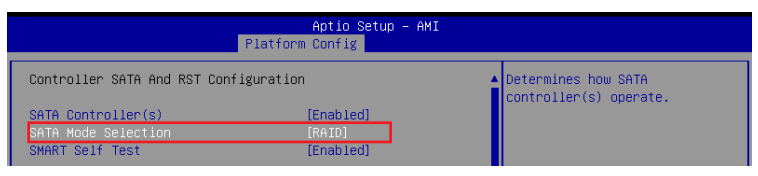

- 5. <F10>を押し、設定の変更を保存してシステムを再起動します。
- システムの起動中に <Delete> または <F2> を押し、Aptio Setupを再度起動します。 Advanced へ移動し、Intel(R) VROC SATA Controller が表示されていることを確認します。

| Aptio Setup – AMI<br>Main Ai Tweaker Advanced Platform Config Socket Config M                                                                                                    | Konitor Boot Tool Server Mgmt ▶                                                           |
|----------------------------------------------------------------------------------------------------|-------------------------------------------------------------------------------------------|
| <ul> <li>Trusted Computing</li> <li>Redfish Host Interface Settings</li> <li>UEFI Variables Protection</li> <li>Serial Port Console Redirection</li> <li>System Storage Configuration for VROC</li> <li>PCI Subsystem Settings</li> <li>USB Configuration</li> <li>Network Stack Configuration</li> <li>NVMe Configuration</li> <li>HDD/SSD SMART Information</li> <li>CPU Configuration</li> <li>APM Configuration</li> </ul> | This formset allows the user<br>to manage RAID volumes on the<br>Intel(R) RAID Controller |
| <ul> <li>All Cpu Information</li> <li>Intel(R) Virtual RAID on CPU</li> <li>&gt; Intel(R) VROC SATA Controller</li> </ul>                                                                                                    | ++: Select Screen<br>↑↓: Select Item<br>Enter: Select<br>+/-: Change Opt.                 |

## 4.1 RAIDボリュームを作成する

1. Advanced > Intel(R) VROC SATA Controller の順に進み、Create RAID Volume を選択 します。

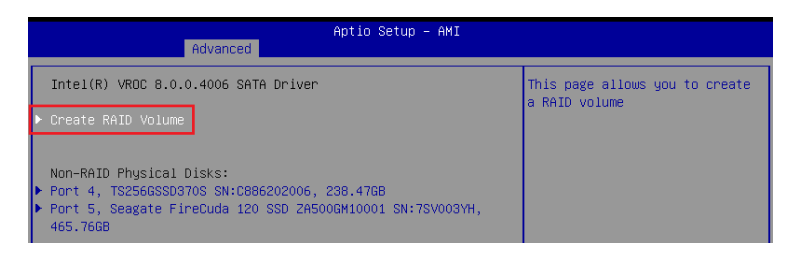

- 2. Name: RAID ボリュームの名前を入力します。
- 3. RAID Level: RAIDレベルを選択します。
- 4. Select Disks: RAIDアレイを構成するストレージデバイスを選択します。構成に使用する デバイスを選択して [X] に設定します。

| Advanced                                                               | Aptio Setup – AMI          |                                                             |
|------------------------------------------------------------------------|----------------------------|-------------------------------------------------------------|
| Create RAID Volume                                                     |                            | Enter a unique volume name                                  |
| Name:<br>RAID Level:                                                   | Volume0<br>[RAIDO(Stripe)] | the beginning or backslash and<br>is 16 characters or less. |
| Select Disks:                                                          |                            |                                                             |
| Port 4, TS256GSSD370S                                                  | []                         |                                                             |
| Port 5, Seagate FireCuda 120 SSD<br>ZA500GM10001 SN:7SV003YH, 465.76GB | []                         |                                                             |
| Strip Size:                                                            | [128KB]                    |                                                             |
| Capacity (GB):                                                         | 0.0                        | the Colort Concer                                           |
|                                                                        |                            | 14: Select Item                                             |
| ▶ Create Volume                                                        |                            | Enter: Select                                               |
| Select at least two disks                                              |                            | +/-: Change Opt.<br>E1: General Heln                        |

- 5. Strip Size: 用途や使い方に合わせてストライプサイズを設定します。
- 6 Capacity (MB): RAID ボリュームに割り当てるサイズを設定します。
- 7. すべての設定が完了したら **Create Volume** を選択し、設定した内容でRAID ボリューム を作成します。

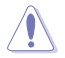

RAIDボリュームを作成すると、選択されたドライブ上の既存のデータはすべて失われます。大切なデータはRAIDボリュームを作成する前に必ずバックアップをお取りください。

| Advanced                                                               | Aptio Setup – AMI |                          |
|------------------------------------------------------------------------|-------------------|--------------------------|
| Create RAID Volume                                                     |                   | Create a volume with the |
| Name:                                                                  | Volume0           | settings specified above |
| RAID Level:                                                            | [RAIDO(Stripe)]   |                          |
| Select Disks:                                                          |                   |                          |
| Port 4, TS256GSSD370S<br>SN:C886202006, 238 4768                       | [X]               |                          |
| Port 5, Seagate FireCuda 120 SSD<br>ZA500GM10001 SN:7SV003YH, 465.76GB | [X]               |                          |
| Strip Size:                                                            | [128KB]           |                          |
| Capacity (GB):                                                         | 453.09            |                          |
|                                                                        |                   | ++: Select Screen        |
|                                                                        |                   | ↑↓: Select Item          |
| ▶ Create Volume                                                        |                   | Enter: Select            |
|                                                                        |                   | +/-: Change Opt.         |

8. RAIDボリュームの作成が完了すると、画面はIntel(R) VROC SATA Controller ページに切り替わり、新しく作成されたRAIDボリュームが表示されます。

## 4.2 RAIDボリュームを削除する

RAIDボリュームを削除すると、そのボリューム上の既存のデータはすべて失われます。大切な データはRAIDボリュームを削除する前に必ずバックアップをお取りください。

1. Advanced > Intel(R) VROC SATA Controller の順に進み、削除するRAIDボリュームを 選択します。

| Aptio Setup - AMI<br>Advanced              |                                                         |
|--------------------------------------------|---------------------------------------------------------|
| Intel(R) VROC 8.0.0.4006 SATA Driver       | Select to see more information<br>about the RAID Volume |
| ▶ Create RAID Volume                       |                                                         |
| RAID Volumes:                              |                                                         |
| ▶ Volume0, RAIDO(Stripe), 453.09GB, Normal |                                                         |

#### 2. Delete を選択します。

| Advanced                                                              | Aptio Setup – AMI      |                                   |
|-----------------------------------------------------------------------|------------------------|-----------------------------------|
| RAID VOLUME INFO                                                      |                        |                                   |
| Volume Actions<br>▶ Delete                                            |                        |                                   |
| Name:                                                                 | Volume0                |                                   |
| RAID Level:                                                           | RAIDO(Stripe)          |                                   |
| Strip Size:                                                           | 128KB                  |                                   |
| Size:                                                                 | 453.09GB               |                                   |
| Status:                                                               | Normal                 |                                   |
| Bootable:                                                             | Yes                    |                                   |
| Block size:                                                           | 512                    |                                   |
| RAID Member Disks:                                                    |                        | ++: Select Screen                 |
| Port 4, TS256GSSD370S SN:C886202006,                                  | 238.47GB               | ↑↓: Select Item                   |
| <ul> <li>Port 5, Seagate FireCuda 120 SSD ZA5<br/>465.76GB</li> </ul> | 00GM10001 SN:7SV003YH, | Enter: Select<br>+/-: Change Opt. |

3. 最終確認画面で [Yes] を選択すると、RAIDボリュームが削除されます。

| Aptio Setup - AMI<br>Advanced                               |                              |
|-------------------------------------------------------------|------------------------------|
| Delete                                                      | Deleting a volume will reset |
| Delete the RAID volume?<br>ALL DATA ON VOLUME WILL BE LOST! | the disks to hon-keid.       |
| ▶ Yes<br>▶ No                                               |                              |

## 5. UEFI BIOS UtilityでPCIe RAIDを構成する

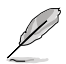

- 次の組み合わせでRAIDアレイを構成することができます。
  - CPUに接続されたPCIe SSD
  - チップセットに接続されたPCle SSD
  - CPUとチップセットに接続されたPCle SSD
- PCIe RAIDのサポートは製品によって異なります。詳しくは、各製品のユーザーガイドおよび仕様をご確認ください。
- 1. システムの起動中に <Delete> または <F2> を押し、UEFI BIOS Utility を起動します。
- 2. Advanced modeに切り替え、Advanced > System Agent (SA) Configuration > VMD setup menu の順に進みます。

| UEFI BIOS Utility - Advanced Mode                                                                | //                    | / /                     |
|--------------------------------------------------------------------------------------------------|-----------------------|-------------------------|
| 09/22/2021 10:57 🗢 English 🗈 MyFavorite 🖉 Qfan Control 🛽 Search 🖄 AURA 🔭 ReSize BAR 🖼 Mem Test86 |                       |                         |
| My Favorites Main Ai Tweaker <u>Advanced</u> Monitor Boot Tool Exit                              | 🔄 Hardwa              | re Monitor              |
| ← Advanced\System Agent (SA) Configuration                                                       | CPU/Memor             |                         |
| System Agent (SA) Configuration<br>System Agent Ridge Name Alderiake                             | Frequency<br>3500 MHz | Temperature<br>36°C     |
| SA PCIe Code Version         12.0.79.16           VT-d         Supported                         | BCLK<br>100.00 MHz    | Core Voltage<br>1.074 V |
| VT-d Enabled -                                                                                   | Ratio<br>35x          | DRAM Freq.<br>4800 MHz  |
| Control Iommu Pre-boot Behavior Disable IOMMU -                                                  |                       |                         |
| Memory Configuration                                                                             | 1.119 V               | 8192 MB                 |
| ➤ Graphics Configuration                                                                         | Prediction            |                         |
| VMD setup menu                                                                                   |                       |                         |
| ➤ PCL Express Configuration                                                                      |                       | 139 pts                 |

 Enable VMD controllerを [Enabled]、Map PCIE Storage under VMD を[Enabled] に 設定します。次に、Map SATA Controller under VMD を [Disabled] に設定します。

S

サポートするRAIDモード、RAIDレベルは製品によって異なります。詳しくは、各製品のユーザ ーガイドおよび仕様をご確認ください。

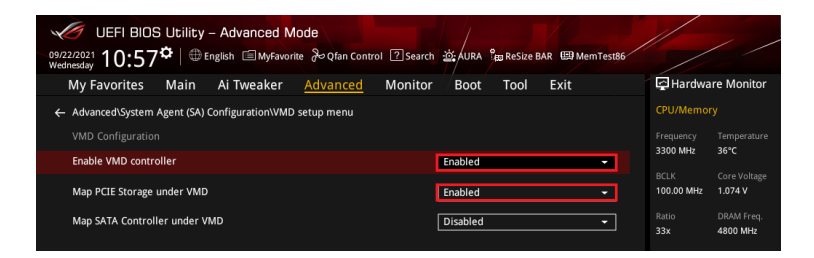

- 4. <F10>を押し、設定の変更を保存してシステムを再起動します。
- 5. システムの起動中に <Delete> または <F2> を押し、UEFI BIOS Utility を再度起動します。 Advanced へ移動し、Intel(R) Rapid Storage Technology が表示されていることを確認 します。

## 5.1 RAIDボリュームを作成する

1. Advanced > Intel(R) Rapid Storage Technology > Create RAID Volume の順に進み ます。

| UEFI BIOS Utility - Advanced Mode<br>09/23/2021 09:11* ⊕ English @MyFavorte & Qfan Control ? Search 25 AURA % Reside BAR @MemTest84<br>Turnsdey |                       | / /                     |
|----------------------------------------------------------------------------------------------------|-----------------------|-------------------------|
| My Favorites Main Ai Tweaker <u>Advanced</u> Monitor Boot Tool Exit                                                                             | 🔄 Hardwa              | are Monitor             |
| ← Advanced\Intel(R) Rapid Storage Technology                                                                                                    | CPU/Memo              |                         |
|                                                                                                    | Frequency<br>4000 MHz | Temperature<br>33°C     |
| ► Create RAID Volume                                                                                                    | BCLK<br>100.00 MHz    | Core Voltage<br>1.305 V |
|                                                                                                    | Ratio<br>40x          | DRAM Freq.<br>4800 MHz  |
|                                                                                                    | MC Volt.              | Capacity<br>8192 MB     |
| PCIe 0.0, kimtigo SSD 256GB SA213112Z1100856, 238.4GB                                                                                           |                       |                         |
| PCIe 1.0, kimtigo SSD 256GB SA213112Z1100669, 238.4GB                                                                                           | Prediction            |                         |

- 2. Name: RAID ボリュームの名前を入力します。
- 3. RAID Level: RAIDレベルを選択します。
- 4. Select Disks: RAIDアレイを構成するストレージデバイスを選択します。構成に使用する デバイスを選択して [X] に設定します。

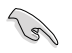

SATAストレージデバイスとPCIeストレージデバイスのような異なるインターフェース同士で RAIDアレイを構成することはできません。

| 09/2<br>Thu | UEFI BIOS Utility - Advanced Mod                  | <b>de</b><br>みQfan Control ?Search | ف غني aura  | æ ReSize B/ | AR 🖾 MemTest86 |                                        | / /                                |
|-------------|---------------------------------------------------|------------------------------------|-------------|-------------|----------------|----------------------------------------|------------------------------------|
|             | My Favorites Main Ai Tweaker 🧧                    | Advanced Monitor                   | Boot        | Tool        | Exit           | 🔄 Hardwa                               | re Monitor                         |
| ÷           | Advanced\Intel(R) Rapid Storage Technology\Create | RAID Volume                        |             |             |                | CPU/Memor                              | ry                                 |
|             |                                                   |                                    |             |             |                | Frequency<br>4000 MHz                  | Temperature<br>32°C                |
|             | Name:                                             |                                    | Volume1     |             |                | BCLK<br>100.00 MHz                     | Core Voltage<br>1.305 V            |
|             | RAID Level:                                       |                                    | RAID0 (Stri | pe)         |                | Ratio                                  | DRAM Freq.                         |
|             |                                                   |                                    |             |             |                | 40x                                    | 4800 MHz                           |
|             | Select Disks:                                     |                                    |             |             |                | MC Volt.                               | Capacity                           |
|             | PCIe 0.0, kimtigo SSD 256GB SA213112Z1100856,     | 238.4GB                            |             |             | •              | 1.119 V                                | 8192 MB                            |
|             | PCIe 1.0, kimtigo SSD 256GB SA213112Z1100669,     | 238.4GB                            |             |             | •              | Prediction                             |                                    |
|             |                                                   |                                    |             |             |                | SP                                     | Cooler                             |
|             | Strip Size:                                       |                                    | 64KB        |             | ~              | 88                                     | 139 pts                            |
|             | Capacity (MB):                                    |                                    |             |             |                | P-Core V for<br>4900MHz<br>1.237 V @L4 | P-Core<br>Light/Heavy<br>5193/4943 |

- 5. Strip Size: 用途や使い方に合わせてストライプサイズを設定します。
- 6 Capacity (MB): RAID ボリュームに割り当てるサイズを設定します。
- 7. すべての設定が完了したら **Create Volume** を選択し、設定した内容でRAID ボリューム を作成します。

| 09/23<br>Thurs | © UEFI BIOS Utility - Advanced Mode<br>2021 09:12 <sup>¢</sup>   ⊕ English | 호 AURA 🖁 ReSize BAR 🖽 Mem Test86 |                                        | / /                                |
|----------------|----------------------------------------------------------------------------|----------------------------------|----------------------------------------|------------------------------------|
| I              | My Favorites Main Ai Tweaker <u>Advanced</u> Monitor                       | Boot Tool Exit                   | 🔄 Hardwa                               | re Monitor                         |
|                |                                                                            |                                  | CPU/Memor                              |                                    |
|                | Name:                                                                      | Volume1                          |                                        |                                    |
|                | RAID Level:                                                                | RAID0 (Stripe) -                 | 4000 MHz                               | 33°C                               |
|                |                                                                            |                                  | BCLK<br>100.00 MHz                     | Core Voltage<br>1.305 V            |
|                | Select Disks:                                                              |                                  |                                        |                                    |
|                | PCIe 0.0, kimtigo SSD 256GB SA213112Z1100856, 238.4GB                      | × •                              | 40x                                    | 4800 MHz                           |
|                | PCIe 1.0, kimtigo SSD 256GB SA213112Z1100669, 238.4GB                      | X -                              | MC Volt.<br>1.119 V                    | Capacity<br>8192 MB                |
| - [            | Strip Size:                                                                | 64KB -                           |                                        |                                    |
|                | Capacity (MB):                                                             | 488392                           |                                        |                                    |
|                |                                                                            |                                  |                                        | 139 pts                            |
| >              | Create Volume                                                              |                                  | P-Core V for<br>4900MHz<br>1.237 V @L4 | P-Core<br>Light/Heavy<br>5193/4943 |

- 8. <F10>を押し、設定の変更を保存してシステムを再起動します。
- システムの起動中に <Delete> または <F2> を押し、UEFI BIOS Utility を再度起動しま す。Advanced > Intel(R) Rapid Storage Technology の順に進み、作成されたRAIDボリ ュームが表示されていれば成功です。

| ,<br>0 |                     | G Utility<br>✿   ⊕ e | – Advanced N<br>English 🗐 MyFavor | lode<br>ite | rol ? Search | in AURA | an ReSize E | 3AR 🖽 Mem Test 86 |                       |                         |
|--------|---------------------|----------------------|-----------------------------------|-------------|--------------|---------|-------------|-------------------|-----------------------|-------------------------|
| Т      | My Favorites        | Main                 | Ai Tweaker                        | Advanced    | Monitor      | Boot    | Tool        | Exit              | Hardwa                | are Monitor             |
|        | ← Advanced\Intel(R) | Rapid Stora          | age Technology                    |             |              |         |             |                   | CPU/Memo              |                         |
|        |                     |                      |                                   |             |              |         |             |                   | Frequency<br>4000 MHz | Temperature<br>33°C     |
|        |                     |                      |                                   |             |              |         |             |                   | BCLK<br>100.00 MHz    | Core Voltage<br>1.296 V |
|        | RAID Volumes:       |                      |                                   |             |              |         |             |                   | Ratio                 |                         |
|        | ≻ Volume1, RAID0 (  | Stripe), 476         | 5.9GB, Normal                     |             |              |         |             |                   | 40x                   | 4800 MHz                |
|        |                     |                      |                                   |             |              |         |             |                   | MC Volt.              | Capacity                |

作成されたRAIDボリュームはEZ modeのStorage Informationにも表示されます。

| UEFI BIOS Utility - EZ Mode<br>09/37/021<br>Thursday 09:13 <sup>♥</sup>   ⊕ English ⑦Search                                                             | · 近 AURA <sup>9</sup> to Resize BAR 留MemTest86                                                                                                    |                                                                                                    |
|----------------------------------------------------------------------------------------------------|----------------------------------------------------------------------------------------------------|----------------------------------------------------------------------------------------------------|
| Information CPU Te<br>Roo STRX 2590-E GAMING WIFL BIOS Ver, 0601<br>Gemuine Intel(R) 0000 2.400FHz<br>Speed: 4000 MHz<br>Memory: 8192 MB (DDRS 4800MHz) | mperature CPU Core Voltage<br>1.305 V<br>Motherboard Temperature<br>35°C 31°C                                                                                                    | Al Overclocking<br>Click the icon below to enable the Al Overclocking<br>feature. This feature can only be enabled when<br>using an unlocked CPU. |
| DRMM Status<br>DRMM_41: NA<br>DIMM_42: Micron Technology 8192MB 4800MHz<br>DIMM_B1: NA<br>DIMM_B2: NA                                                   | Storage Information<br>AHC:<br>\$V1766(3:558qque FireCuda 120 SSD 2X500GM10001 (500.168<br>\$V1766(3:58qque FireCuda 120 SSD 2X500GM10001 (500.168<br>AND:<br>Intel Volumet (512.168) | Normal Boot Priority                                                                                                    |
| A.M.E.P.<br>Disabled Disabled                                                                                                    | USB:<br>JefFashTranscend 4GB 8.07 (4.068)<br>Intel Rapid Storage Technology<br>On Off                                                                                                 | Choose one and drag the items. Switch all UEFL JeiFlashTranscend 4GB 8.07, Partition 1 (4.0GB)                                                    |
| FAN Profile<br>CPU FAN<br>1962 RPM<br>CPU OPT FAN<br>N/A<br>CHU OPT FAN<br>N/A<br>CHU OPT FAN<br>N/A                                                    | CPU FAN<br>10<br>10<br>10<br>10<br>10<br>10<br>10<br>10<br>10<br>10                                                                                                    |                                                                                                    |
| CHA3 FAN<br>N/A<br>Cha5 FAN<br>1296 RPM                                                                                                    | 0 No No No C                                                                                                    | 、<br>米 Boot Menu(F8)                                                                                                    |
|                                                                                                    | Default(F5)                                                                                                    | Save & Exit(F10) Advanced Mode(F7)                                                                                                    |

## 5.2 RAIDボリュームを削除する

RAIDボリュームを削除すると、そのボリューム上の既存のデータはすべて失われます。大切な データはRAIDボリュームを削除する前に必ずバックアップをお取りください。

1. Advanced > Intel(R) Rapid Storage Technology の順に進み、削除するRAIDボリュームを選択します。

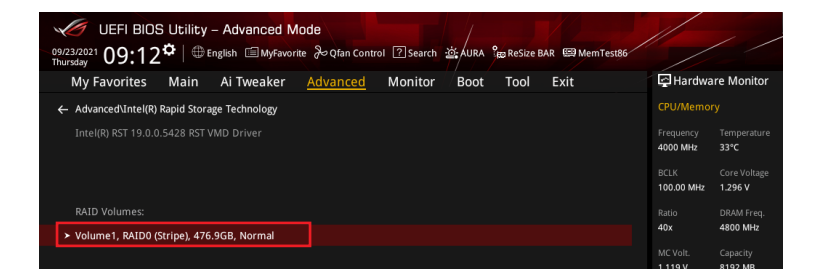

#### 2. **Delete** を選択します。

| UEFI BIO<br>9/23/2021<br>hursday | S Utility<br>3°⊂   ⊕ | - Advanced N       | lode<br>ite 🕹 Qfan Contr | ol ?Search | 설: AURA     | وي ReSize I | BAR 🖽 Memi | Test86 |                       | /          |
|----------------------------------|----------------------|--------------------|--------------------------|------------|-------------|-------------|------------|--------|-----------------------|------------|
| My Favorites                     | Main                 | Al Iweaker         | Advanced                 | Monitor    | BOOT        | 1001        | Exit       | 1      | r naruwa              | rei        |
| ← Advanced\Intel(R               | ) Rapid Stor         | age Technology\RAI | D VOLUME INFO            |            |             |             |            |        | CPU/Memoi             |            |
|                                  |                      |                    |                          |            |             |             |            |        | Frequency<br>4000 MHz | Ter<br>36  |
|                                  |                      |                    |                          |            |             |             |            |        |                       |            |
| ≻ Delete                         |                      |                    |                          |            |             |             |            |        | 100.00 MHz            |            |
|                                  |                      |                    |                          |            |             |             |            |        | Ratio<br>40x          | DR/<br>480 |
|                                  |                      |                    |                          |            |             |             |            |        | MC Volt.              | Cap        |
|                                  |                      |                    |                          |            | AID0 (Strip |             |            |        | 1.119 V               | 815        |
|                                  |                      |                    |                          |            |             |             |            |        | Prediction            |            |
|                                  |                      |                    |                          |            |             |             |            |        | rreaction             |            |
|                                  |                      |                    |                          |            |             |             |            |        | SP                    | Coo        |
|                                  |                      |                    |                          |            |             |             |            |        | 88                    | 139        |
|                                  |                      |                    |                          |            |             |             |            |        |                       |            |

3. 最終確認画面で [Yes] を選択すると、RAIDボリュームが削除されます。

| UEFI BIOS Utility - Advanced Mode<br>0022/021 11:04 <sup>©</sup>   <sup>(1)</sup> English <sup>(2)</sup> Metwork <sup>(2)</sup> Otan Control <sup>(2)</sup> Search <sup>(2)</sup> Aur <sup>(2)</sup> ReSize BAR <sup>(2)</sup> MemTessize |                       |                     |
|----------------------------------------------------------------------------------------------------|-----------------------|---------------------|
| My Favorites Main Ai Tweaker Advanced Monitor Boot Tool Exit                                                                                                    | 🔄 Hardwa              | are Monitor         |
| ← Advanced\Intel(R) Rapid Storage Technology\RAID VOLUME INFO\Delete                                                                                                    |                       |                     |
|                                                                                                    | Frequency<br>4000 MHz | Temperature<br>36°C |
|                                                                                                    |                       |                     |
|                                                                                                    | 100.00 MHz            | 1.305 V             |
|                                                                                                    | Ratio                 | DRAM Freq.          |
| ≻ Yes                                                                                                    | 40x                   | 4800 MHz            |
| ≻ No                                                                                                    | MC Volt.<br>1.119 V   | Capacity<br>8192 MB |

## 6. Aptio SetupでPCle RAIDを構成する

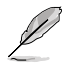

- 次の組み合わせでRAIDアレイを構成することができます。
  - CPUに接続されたPCle SSD
    - チップセットに接続されたPCle SSD
  - CPUとチップセットに接続されたPCle SSD
- PCIe RAIDのサポートは製品によって異なります。詳しくは、各製品のユーザーガイドおよび仕様をご確認ください。
- 1. 利用するRAIDレベルに応じて、適切なIntel® VROC ハードウェアキーをマザーボードの VROCキーヘッダーに取り付けます。

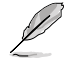

S

VROCキーヘッダーの位置については、お使いの製品のユーザーガイドをご覧ください。

- 2. システムの起動中に < Delete> または <F2> を押し、Aptio Setup を起動します。
- 3. Advanced > System Storage Configuration for VROC の順に進みます。

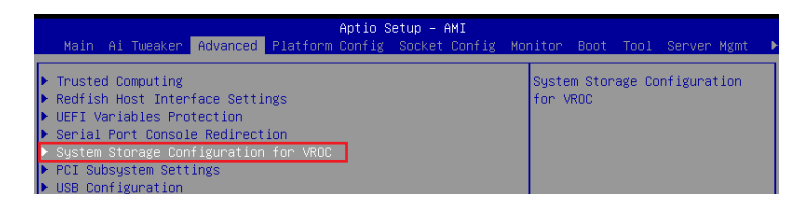

4. RAIDアレイを構成するストレージデバイスが取り付けられているM.2 Socket 3スロットまたはSlimSASポートを [Enabled] に設定します。

サポートするRAIDモード、RAIDレベルは製品によって異なります。詳しくは、各製品のユーザ ーガイドおよび仕様をご確認ください。

|                                                                                                    | Aptio Setup -<br>Advanced                                                                                                    | - AMI                                                                                            |
|----------------------------------------------------------------------------------------------------|----------------------------------------------------------------------------------------------------|--------------------------------------------------------------------------------------------------|
| PCIEX16(G5)_1<br>PCIEX16(G5)_2<br>PCIEX16(G5)_3<br>PCIEX16(G5)_5<br>H.2_1<br>SlimSAS_1<br>M.2_2<br>SlimSAS_2<br>SlimSAS_3 | [Disabled]<br>[Disabled]<br>[Disabled]<br>[Disabled]<br>[Enabled]<br>[Enabled]<br>[Enabled]<br>[Enabled]<br>[Disabled]<br>[Disabled] | [Disabled]: M.2 slot will not<br>support VROC.<br>[Enabled]: Allows M.2 slot to<br>support VROC. |

- 5. <F10>を押し、設定の変更を保存してシステムを再起動します。
- システムの起動中に <Delete> または <F2> を押し、Aptio Setup を再度起動します。 Advanced へ移動し、Intel(R) Virtual RAID on CPU が表示されていることを確認します。

| A<br>Main Ai Tweaker <mark>Advanced</mark> Platform C                                                                                                    | <mark>itio Setup – AMI</mark><br>infig Socket Config Monitor Boot Tool Server Mgmt I |
|----------------------------------------------------------------------------------------------------|--------------------------------------------------------------------------------------|
| <ul> <li>Trusted Computing</li> <li>Redfish Host Interface Settings</li> <li>UEFI Variables Protection</li> <li>Serial Port Console Redirection</li> <li>System Storage Configuration for VROC</li> <li>PCI Subsystem Settings</li> <li>USB Configuration</li> <li>Network Stack Configuration</li> <li>HOD/SSD SMART Information</li> <li>CPU Configuration</li> <li>APM Configuration</li> </ul> | This formset allows the user<br>to manage Intel(R) Virtual<br>RAID on CPU            |
| Onboard Devices Configuration     All Cpu Information     Intel(R) Vistual RATE on CRU                                                                                                    | ++: Select Screen<br>14: Select Item                                                 |
| ▶ Intel(R) VROC SATA Controller                                                                                                    | +/-: Change Opt.                                                                     |

## 6.1 RAIDボリュームを作成する

#### 1. Advanced > Intel(R) Virtual RAID on CPU > All Intel VMD Controllers の順に進みます。

| Aptio Setup - AMI<br>Advanced                                  |                                                                   |
|----------------------------------------------------------------|-------------------------------------------------------------------|
| Intel(R) VROC 8.0.0.4006 VMD Driver<br>Upgrade key: Premium    | Select to see more information<br>about the Intel VMD Controllers |
| No RAID volumes on the system                                  |                                                                   |
| Intel VROC Managed Controllers:<br>> All Intel VMO Controllers |                                                                   |

#### 2. Create RAID Volume を選択します。

| Aptio Setup – AMI<br>Advanced                                                                                                    |                                                 |
|----------------------------------------------------------------------------------------------------|-------------------------------------------------|
| All Intel VMD Controllers<br>▶ Create RAID Volume<br>Non-RAID Physical Disks:<br>ND_BLACK SN850X 1000GB SN:22302Q800353, 931.516B (PCH)<br>Port 0:25, Slot 24, CPU0, VMD0, BDF 81:00.0<br>ND_BLACK SN850X 1000GB SN:22302Q800455, 931.516B (PCH)<br>Port 0:9, Slot 8, CPU0, VM00, BDF 82:00.0 | This page allows you to create<br>a RAID volume |

- 3. Name: RAID ボリュームの名前を入力します。
- 4. RAID Level: RAIDレベルを選択します。
- 複数のVMDコントローラーにスパンされたRAIDボリュームの作成を有効にする場合 は、Enable RAID Spanned over VMD Controllers を選択して [X] に設定します。
- 6. Select Disks: RAIDアレイを構成するストレージデバイスを選択します。構成に使用する デバイスを選択して [X] に設定します。

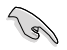

SATAストレージデバイスとPCIeストレージデバイスのような異なるインターフェース同士で RAIDアレイを構成することはできません。

| Advanced                                                                         | Aptio Setup – AMI                 |                                                                          |
|----------------------------------------------------------------------------------|-----------------------------------|--------------------------------------------------------------------------|
| Create RAID Volume                                                               |                                   | Enter a unique volume name                                               |
| Name:<br>RAID Level:<br>Enable RAID Spanned over VMD<br>Controllers:             | VolumeO<br>[RAIDO(Stripe)]<br>[ ] | the beginning or backslash and<br>is 16 characters or less.              |
| Select Disks:<br>WD_BLACK SN850X 1000GB                                          |                                   |                                                                          |
| SN:22302Q800353, 931.51GB (PCH)<br>Port 0:25 CPU0 VMD0<br>WD_BLACK SN850X 1000GB | []                                |                                                                          |
| SN:22302Q800458, 931.51GB (PCH)<br>Port 0:9 CPU0 VMD0                            |                                   | ++: Select Screen                                                        |
| Strip Size:<br>Capacity (GB):                                                    | [128KB]<br>0.0                    | I∔: Select Item<br>Enter: Select<br>+/-: Change Opt.<br>F1: General Help |

- 7. Strip Size: 用途や使い方に合わせてストライプサイズを設定します。
- 8. Capacity (GB): RAID ボリュームに割り当てるサイズを設定します。
- 9. すべての設定が完了したら **Create Volume** を選択し、設定した内容でRAID ボリューム を作成します。

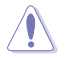

RAIDボリュームの作成を開始すると、選択されたドライブ上の既存のデータはすべて失われます。大切なデータはRAIDボリュームを作成する前に必ずバックアップをお取りください。

| Advanced                                     | Aptio Setup – AMI |                                                   |
|----------------------------------------------|-------------------|---------------------------------------------------|
| Create RAID Volume                           |                   | Create a volume with the settings specified above |
| Name:                                        | Volume0           |                                                   |
| RAID Level:                                  | [RAIDO(Stripe)]   |                                                   |
| Enable RAID Spanned over VMD<br>Controllers: | Ē J               |                                                   |
| Select Disks:                                |                   |                                                   |
| WD_BLACK SN850X 1000GB                       | [X]               |                                                   |
| SN:22302Q800353, 931.51GB (PCH)              |                   |                                                   |
| Port 0:25 CPU0 VMD0                          |                   |                                                   |
| WD_BLACK SN850X 1000GB                       | [X]               |                                                   |
| SN:22302Q800458, 931.51GB (PCH)              |                   |                                                   |
| Port 0:9 CPU0 VMD0                           |                   | ++: Select Screen                                 |
|                                              |                   | ↑↓: Select Item                                   |
| Strip Size:                                  | [128KB]           | Enter: Select                                     |
| Capacity (GB):                               | 1769.87           | +/−: Change Opt.                                  |
|                                              |                   | F1: General Help                                  |
| ▶ Create Volume                              |                   | F2: Previous Values                               |
|                                              |                   | F5: Optimized Defaults                            |

10. RAIDボリュームの作成が完了すると、画面はIntel(R) Virtual RAID on CPU ページに切り 替わり、新しく作成されたRAIDボリュームが表示されます。

## 6.2 RAIDボリュームを削除する

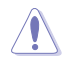

RAIDボリュームを削除すると、そのボリューム上の既存のデータはすべて失われます。大切な データはRAIDボリュームを削除する前に必ずバックアップをお取りください。

#### 1. Advanced > Intel(R) Virtual RAID on CPU の順に進み、削除するRAIDボリュームを選択 します。

| Aptio Setup – AMI<br>Advanced               |                                |
|---------------------------------------------|--------------------------------|
| All Intel VMD Controllers                   | Select to see more information |
| ▶ Create RAID Volume                        |                                |
| RAID Volumes:                               |                                |
| ▶ VolumeO, RAIDO(Stripe), 1769.87GB, Normal |                                |

#### 2. Delete を選択します。

| Advanced                                                                                                    | Aptio Setup – AMI                                                                      |                                                                                                    |
|----------------------------------------------------------------------------------------------------|----------------------------------------------------------------------------------------|----------------------------------------------------------------------------------------------------|
| RAID VOLUME INFO                                                                                                    |                                                                                        |                                                                                                    |
| Volume Actions                                                                                                    |                                                                                        |                                                                                                    |
| Name:<br>RAID Level:<br>Strip Size:<br>Size:<br>Status:<br>Bootable:<br>Block size:                                                                      | Volume0<br>RAIDO(Stripe)<br>128KB<br>1769.876B<br>Normal<br>Yes<br>512                 |                                                                                                    |
| RAID Member Disks:<br>WD_BLACK SN850X 1000GB SN:22302<br>Port 0:25, Slot 24, CPU0, VMD<br>WD_BLACK SN850X 1000GB SN:22302<br>Port 0:9, Slot 8, CPU0, VMD | Q800353, 931.51GB (PCH)<br>0, BDF 81:00.0<br>Q800458, 931.51GB (PCH)<br>1, BDF 82:00.0 | ++: Select Screen<br>11: Select Item<br>Enter: Select<br>+/-: Change Opt.<br>F1: General Heip<br>F2: Previous Values |

#### 3. 最終確認画面で [Yes] を選択すると、RAIDボリュームが削除されます。

| Aptio Setup – AMI<br>Advanced                               |                              |
|-------------------------------------------------------------|------------------------------|
| Delete                                                      | Deleting a volume will reset |
| Delete the RAID volume?<br>ALL DATA ON VOLUME WILL BE LOST! | THE UISKS TO HOH-MAID.       |
| ▶ Yes<br>▶ No                                               |                              |

7.

## UEFI BIOS UtilityでM.2 SSD拡張カードを使用して PCIe RAIDを構築する

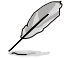

設定項目名はお使いの製品により異なりますが、設定手順は同じです。

- 1. システムの起動中に <Delete> または <F2> を押し、UEFI BIOS Utility を起動します。
- 2. Advanced modeに切り替え、Advanced > System Agent (SA) Configuration > VMD setup menu の順に進みます。

| WEFI BIOS Utility - Advanced Mode<br>0922/2021 10:57 <sup>¢</sup>   ⊕English ⊡MyFavorite &Qfan Control ??Search ☆AURA °ge Resize BAR @MemTest86 |                       |                         |  |  |  |
|----------------------------------------------------------------------------------------------------|-----------------------|-------------------------|--|--|--|
| My Favorites Main Ai Tweaker <u>Advanced</u> Monitor Boot Tool Exit                                                                             | 🔄 Hardwa              | re Monitor              |  |  |  |
| ← Advanced\System Agent (SA) Configuration                                                                                                    | CPU/Memor             |                         |  |  |  |
| System Agent (SA) Configuration                                                                                                    | Frequency<br>3500 MHz | Temperature<br>36°C     |  |  |  |
| SA PCIe Code Version 12.0.79.16<br>VT-d Supported                                                                                               | BCLK<br>100.00 MHz    | Core Voltage<br>1.074 V |  |  |  |
| VT-d Enabled •                                                                                                    | Ratio<br>35x          | DRAM Freq.<br>4800 MHz  |  |  |  |
| Control Iommu Pre-boot Behavior Disable IOMMU -                                                                                                 |                       |                         |  |  |  |
| > Memory Configuration                                                                                                    | 1.119 V               | 8192 MB                 |  |  |  |
| ➤ Graphics Configuration                                                                                                    | Prediction            |                         |  |  |  |
| ➤ VMD setup menu                                                                                                    |                       |                         |  |  |  |
| > PCI Express Configuration                                                                                                    | 88<br>P-Core V for    | 139 pts                 |  |  |  |

3. Enable VMD controllerを [Enabled]、Map PCIE Storage under VMD を[Enabled] に 設定します。次に、Map SATA Controller under VMD を [Disabled] に設定します。

S

サポートするRAIDモード、RAIDレベルは製品によって異なります。詳しくは、各製品のユーザ ーガイドおよび仕様をご確認ください。

| UEFI BIOS Utility - Advanced Mode<br>19722022 10:57 <sup>©</sup> Brigish BMyFavorite & Qfan Control Disearch & Aura 100 Resize BAR @ MemTest86 |              | / /                    |
|----------------------------------------------------------------------------------------------------|--------------|------------------------|
| My Favorites Main Ai Tweaker <u>Advanced</u> Monitor Boot Tool Exit                                                                            | [] Hardwa    | re Monitor             |
| ← Advanced\System Agent (SA) Configuration\VMD setup menu                                                                                      |              |                        |
|                                                                                                    |              |                        |
| Enable VMD controller                                                                                                    | 3300 MHz     | 36°C                   |
| Map PCIE Storage under VMD Enabled 🔹                                                                                                    | 100.00 MHz   | 1.074 V                |
| Map SATA Controller under VMD Disabled -                                                                                                    | Ratio<br>33x | DRAM Freq.<br>4800 MHz |

#### 4. 続いて、Advanced > Onboard Devices Configuration > PCIEX16 Configuration を [Dual M.2 SSD] に設定します。

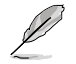

•

- M.2 SSD拡張カードの使い方や詳細については、各製品のユーザーガイドまたはWebサイトをご確認ください。
- PCIEX16 Configuration の名称や設定オプションはお使いの製品により異なります。実際のBIOS画面や各製品のユーザーガイドを参考に設定を行ってください。

| UEFI BIOS Utility - Advanced Mode                                                         |                         | / /                                |
|-------------------------------------------------------------------------------------------|-------------------------|------------------------------------|
| My Favorites Main Ai Tweaker <u>Advanced</u> Monitor Boot Tool Exit                       | 🔄 Hardwa                | are Monitor                        |
| Intel LAN                                                                                 | CPU/Memo                |                                    |
| USB power delivery in Soft Off state (S5) Enabled                                         | Frequency<br>4000 MHz   | Temperature<br>30°C                |
| Connectivity mode (Wi-Fi & Bluetooth) Enabled -                                           | BCLK<br>100.00 MHz      | Core Voltage<br>1.305 V            |
| LED lighting                                                                              |                         |                                    |
| When system is in working state                                                           | 40x                     | 4800 MHz                           |
| Q-Code LED Function Dual M.2 SSD                                                          | MC Volt.<br>1.119 V     | Capacity<br>8192 MB                |
| When system is in sleep, hibernate or soft off states 1 Optane Memory at ROG Hyper M.2_ 1 |                         |                                    |
| Optane Memory at ROG Hyper M.2<br>M 3.3 Configuration                                     | Prediction              |                                    |
| Dual Optane Memory                                                                        | SP<br>88                | Cooler<br>139 pts                  |
| PCIEX16(G4) Mode Dual M.2 SSD 🗸                                                           |                         |                                    |
| U3262X2_3 Type C Power Mode                                                               | 4900MHz<br>1.237 V @L4  | P-Core<br>Light/Heavy<br>5193/4943 |
| U32G2_C7 Type C Power Mode Auto                                                           | E-Core V for<br>3600MHz | E-Core<br>Light/Heavy              |

5. <F10> を押し、設定の変更を保存してシステムを再起動します。次に、システムの起動中 に <Delete> または <F2> を押し、UEFI BIOS Utility を再度起動します。HYPER M.2 CARD に取り付けられたSSDがEZ modeのStorage Informationに表示されていることを確認し ます。

| UEFI BIOS Utility - EZ Mode                                                                                                    | 25: AURA RED ReSize BAR ED MemTest86                                                                                                    |                                                                                                    |
|----------------------------------------------------------------------------------------------------|----------------------------------------------------------------------------------------------------|----------------------------------------------------------------------------------------------------|
| Information         CPU Terr           Roo STRX 2590-E GAMING WIFI         BIOS Ver. 0601           Gemunike Thire(R) 0000 2.40GHz         Speed: 4000 MHz           Speed: 4000 MHz         Memory: 8192 MB (DDRS 4800MHz)                                                                                                    | Inperature CPU Core Voltage<br>1.296 V<br>Motherboard Temperature<br>35°C 33°C                                                                                                    | AI Overclocking<br>Click the icon below to enable the AI Overclocking<br>feature. This feature can only be enabled when<br>using an unlocked CPU. |
| DRAM Status<br>DIMM, 2,7 NA<br>DIMM, 2,8 Mercen Technology 8192MB 4800MHz<br>DIMM, B1 NA<br>DIMM, B2 NA                                                                                                    | Storage Information           AHC:           Segger Frecular 10 SED 2A509CM19001 (SO) 1680           Sinter Stream Frecular 120 SED 2A509CM19001 (SO) 1680           With Stream Frecular 120 SED 2A509CM19001 (SO) 1680           With Stream Frecular 120 SED 2A509CM19001 (SO) 1680           With Stream Frecular 120 SED 2A509CM19001 (SO) 1680           With Stream Frecular 120 SED 2A509CM19001 (SO) 1680           With Stream Frecular 120 SED 2A509CM19001 (SO) 1680           Stream Frecular 120 SED 2A509CM19001 (SO) 1690           Stream Frecular 120 SED 2A509CM19001 (SO) 1690           Visite | Normal Boot Priority Choose one and drag the items. Switch all                                                                                    |
| A.M.E.P.<br>Disabled  Disabled                                                                                                    | Intel Rapid Storage Technology On Off                                                                                                    | UEFI: JetFlashTranscend 4GB 8.07,<br>Partition 1 (4.0GB) .::                                                                                      |
| FAN Profile         CPU OPT FAN           COUP FAN         CPU OPT FAN           COUP FAN         CPU OPT FAN           CPU OPT FAN         CPU OPT FAN           CPU OPT FAN         CPU OPT FAN           CPU OPT FAN         CPU OPT FAN           CPU OPT FAN         CPU OPT FAN           CPU OPT FAN         CPU OPT FAN           CPU OPT FAN         CPU OPT FAN           CPU | CPU FAN                                                                                                    |                                                                                                    |

## 7.1 RAIDボリュームを作成する

1. Advanced > Intel(R) Rapid Storage Technology > Create RAID Volume の順に進み ます。

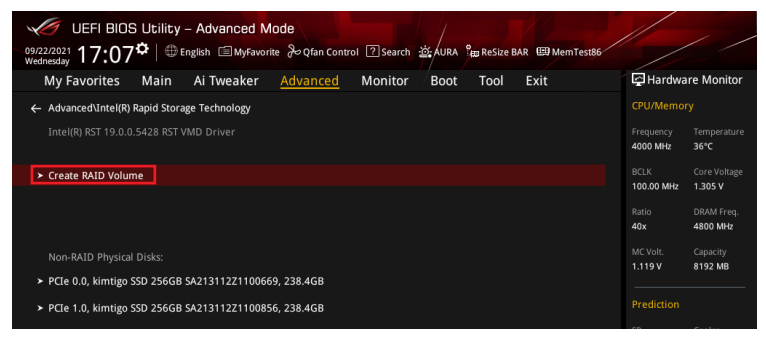

- 2. Name: RAID ボリュームの名前を入力します。
- 3. RAID Level: RAIDレベルを選択します。
- 4. Select Disks: RAIDアレイを構成するストレージデバイスを選択します。構成に使用する デバイスを選択して [X] に設定します。

SATAストレージデバイスとPCleストレージデバイスのような異なるインターフェース同士で RAIDアレイを構成することはできません。

| 09/<br>We | UEFI BIOS Utility – Advanced Mode                                                 | 迹 AURA 않 ReSize BAR 國 MemTest86 |                         | / /                     |
|-----------|-----------------------------------------------------------------------------------|---------------------------------|-------------------------|-------------------------|
|           | My Favorites Main Ai Tweaker Advanced Monitor                                     | Boot Tool Exit                  | 🔄 Hardwa                | re Monitor              |
| ÷         | <ul> <li>Advanced\Intel(R) Rapid Storage Technology\Create RAID Volume</li> </ul> |                                 |                         |                         |
|           |                                                                                   |                                 | Frequency<br>4000 MHz   | Temperature<br>35°C     |
|           | Name:                                                                             | Volume1                         | BCLK<br>100.00 MHz      | Core Voltage<br>1.296 V |
|           | RAID Level:                                                                       | RAID0 (Stripe) -                |                         |                         |
|           |                                                                                   |                                 | 40x                     | 4800 MHz                |
|           | Select Disks:                                                                     |                                 |                         |                         |
|           | PCIe 0.0, kimtigo SSD 256GB SA213112Z1100669, 238.4GB                             |                                 | 1.119 V                 | 8192 MB                 |
|           | PCIe 1.0, kimtigo SSD 256GB SA213112Z1100856, 238.4GB                             |                                 |                         |                         |
|           |                                                                                   |                                 |                         |                         |
|           | Strip Size:                                                                       | 64KB -                          |                         | 139 pts                 |
|           | Capacity (MB):                                                                    | 0                               | P-Core V for<br>4900MHz | P-Core<br>Light/Heavy   |
|           |                                                                                   |                                 | 1.237 V @L4             | 5193/4943               |

- 5. Strip Size: 用途や使い方に合わせてストライプサイズを設定します。
- 6 Capacity (MB): RAID ボリュームに割り当てるサイズを設定します。
- 7. すべての設定が完了したら **Create Volume** を選択し、設定した内容でRAID ボリューム を作成します。

| 2       | UEFI BIOS Utility - Advanced Mode                                                                | //                      | / /                   |
|---------|--------------------------------------------------------------------------------------------------|-------------------------|-----------------------|
| 09<br>W | 9/22/2021 18:16 🗘 🖶 English 🗐 MyFavorite 🖉 Qfan Control 🛽 Search 🚊 AURA 🎥 ReSize BAR 🕮 MemTest86 |                         |                       |
|         | My Favorites Main Ai Tweaker <u>Advanced</u> Monitor Boot Tool Exit                              | 🔄 Hardwa                | re Monitor            |
| 1       | Auvanceurinten(k) kapiu storage rechnologytcreate kAto volume                                    | CPU/Memor               |                       |
|         | Create RAID Volume                                                                               | Frequency<br>4000 MHz   | Temperature<br>32°C   |
|         | Name: Volume1                                                                                    |                         | Core Voltage          |
|         | RAID Level:                                                                                      | 100.00 MHz              | 1.305 V               |
|         |                                                                                                  |                         |                       |
|         | Select Disks:                                                                                    | 40x                     | 4800 MHz              |
|         | PCIe 0.0, kimtigo SSD 256GB SA213112Z1100669, 238.4GB X -                                        | MC Volt.<br>1.119 V     | Capacity<br>8192 MB   |
|         | PCIe 1.0, kimtigo SSD 256GB SA213112Z1100856, 238.4GB X -                                        |                         |                       |
|         |                                                                                                  | Prediction              |                       |
|         | Strip Size:                                                                                      |                         |                       |
|         |                                                                                                  | 88                      | 139 pts               |
|         | Capacity (MB): 488392                                                                            | P-Core V for<br>4900MHz | P-Core<br>Light/Heavy |
|         |                                                                                                  | 1.237 V @L4             | 5193/4943             |
| I       | ≻ Create Volume                                                                                  | E-Core V for<br>3600MHz | E-Core<br>Light/Heavy |
|         |                                                                                                  |                         |                       |

- 8. <F10>を押し、設定の変更を保存してシステムを再起動します。
- システムの起動中に <Delete> または <F2> を押し、UEFI BIOS Utility を再度起動しま す。Advanced > Intel(R) Rapid Storage Technology の順に進み、作成されたRAIDボリ ュームが表示されていれば成功です。

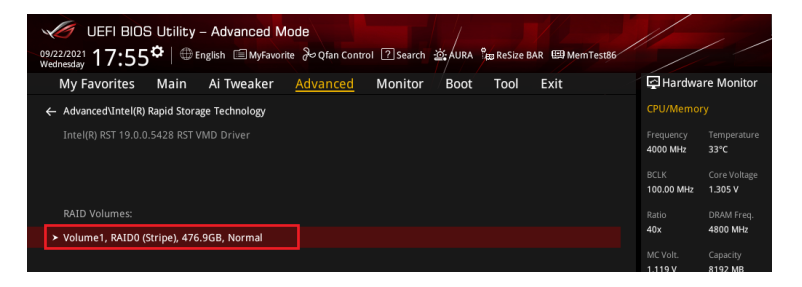

作成されたRAIDボリュームはEZ modeのStorage Informationにも表示されます。

| UEFI BIOS Utility - EZ Mode                                                                                                    |                                                                                                    |                                                                                                    |                                                                                                    |  |  |  |  |
|----------------------------------------------------------------------------------------------------|----------------------------------------------------------------------------------------------------|----------------------------------------------------------------------------------------------------|----------------------------------------------------------------------------------------------------|--|--|--|--|
| Information<br>ROG STRIX 2590-E GAMING WIFI BLOS Ver. 0601<br>Genuine Intel(R) 0000 2.40GHz<br>Speed: 4000 MHz<br>Memory: 8192 MB (DDR5 4800MHz)                                                                                                    | CPU Temperature<br>35°C                                                                                                    | CPU Core Voltage<br>1.296 V<br>Motherboard Temperature<br>33°C                                                                           | Al Overclocking<br>Click the icon below to enable the Al Overclocking<br>feature. This feature can only be enabled when<br>using an unlocked CPU. |  |  |  |  |
| DRAM Status<br>DRAM 31: NA<br>DRAM 42: Micron Technology 8192MB 4800MHz<br>DRAM, 81: NA<br>DRAM, 82: NA<br>A.M.E.P.<br>Disabled T Disabled                                                                                                    | Storage Informa<br>AHCI:<br>SATA6G, 3: Seagate<br>SATA6G, 4: Seagate<br>RAD:<br>Intel Yolumet (S12,<br>USI:<br>JetFlashTranscend 4<br>Intel Rapid Stora<br>On | tion<br>irreCuda 120 SSD 24500GM10001 (500.1<br>irreCuda 120 SSD 24500GM10001 (500.1<br>1G8)<br>68 8.07 (4.0.GB)<br>ge Technology<br>Off | GB<br>Boot Priority<br>Choose one and drag the items. Switch all<br>Partition 1 (4.065)                                                           |  |  |  |  |
| FAN Profile                €)             (PU GAN                 €)             (PU GAN                 (PU GAN                 €)             (PU GAN                 (PU GAN                 €)             (PU GAN                 (PU GAN                 (PU GAN                 (PU GAN            PU GAN | CPU FAN<br>100<br>9<br>9<br>0<br>0<br>9<br>0<br>9<br>0<br>9<br>0<br>9<br>0<br>9                                                                               | n so Control                                                                                                    | -¥ Boot Menu(F8)                                                                                                    |  |  |  |  |
|                                                                                                    |                                                                                                    | Default(F5)                                                                                                    | Save & Exit(F10) Advanced Mode(F7)                                                                                                    |  |  |  |  |

## 7.2 RAIDボリュームを削除する

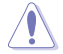

RAIDボリュームを削除すると、そのボリューム上の既存のデータはすべて失われます。大切な データはRAIDボリュームを削除する前に必ずバックアップをお取りください。

1. Advanced > Intel(R) Rapid Storage Technology の順に進み、削除するRAIDボリュームを選択します。

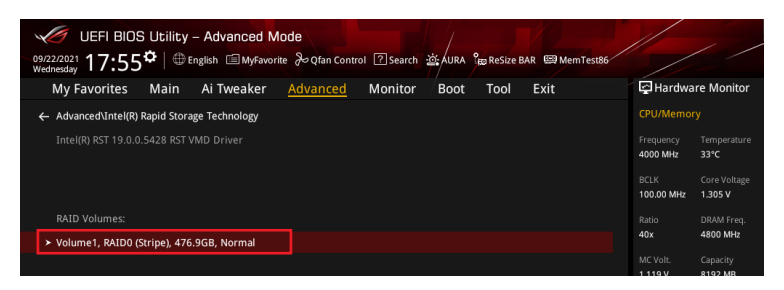

#### 2. **Delete** を選択します。

| UEFI BIOS Utility – Advanced Mode                             |                                               |                       |                        |
|---------------------------------------------------------------|-----------------------------------------------|-----------------------|------------------------|
| 09/22/2021 11:04 Denglish MyFavorite & Qfan Con               | trol 🕜 Search 🖄 AURA 👷 ReSize BAR 🖼 MemTest86 |                       |                        |
| My Favorites Main Ai Tweaker Advanced                         | Monitor Boot Tool Exit                        | 🔄 Hardwa              | are Monitor            |
| ← Advanced\Intel(R) Rapid Storage Technology\RAID VOLUME INFO | )                                             | CPU/Memo              |                        |
|                                                               |                                               | Frequency<br>4000 MHz | Temperature<br>36°C    |
|                                                               |                                               | BCLK                  |                        |
| ≻ Delete                                                      |                                               | 100.00 MHz            | 1.296 V                |
|                                                               |                                               | Ratio<br>40x          | DRAM Freq.<br>4800 MHz |
|                                                               |                                               | MC Volt.              | Capacity               |
|                                                               |                                               | 1.119 V               | 8192 MB                |
|                                                               |                                               | Prediction            |                        |
|                                                               |                                               | rrediction            |                        |
|                                                               |                                               | SP                    | Cooler                 |
| Bootable:                                                     |                                               | 88                    | 139 pts                |
|                                                               |                                               |                       |                        |

3. 最終確認画面で [Yes] を選択すると、RAIDボリュームが削除されます。

| VEFI BIOS Utility - Advanced Mode<br>9022021 11:04 <sup>©</sup>   ⊕ English ⊡ Myfavorite 3∕o Glan Control ② Search ﷺ, AURA %g ReSize BAR ☺ MemTesBo |                       | / /                 |
|----------------------------------------------------------------------------------------------------|-----------------------|---------------------|
| My Favorites Main Ai Tweaker <u>Advanced</u> Monitor Boot Tool Exit                                                                                 | 🔄 Hardwa              | re Monitor          |
| ← Advanced\Intel(R) Rapid Storage Technology\RAID VOLUME INFO\Delete                                                                                |                       |                     |
|                                                                                                    | Frequency<br>4000 MHz | Temperature<br>36°C |
|                                                                                                    |                       |                     |
|                                                                                                    | 100.00 MHz            | 1.305 V             |
|                                                                                                    | Ratio                 | DRAM Freq.          |
| ≻ Yes                                                                                                    | 40.                   | 4800 MILE           |
| ≻ No                                                                                                    | MC Volt.<br>1.119 V   | Capacity<br>8192 MB |

## Aptio SetupでM.2 SSD拡張カードを使用してPCle RAIDを構築する

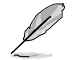

8.

設定項目名はお使いの製品により異なりますが、設定手順は同じです。

1. 利用するRAIDレベルに応じて、適切なIntel®VROC ハードウェアキーをマザーボードの VROCキーヘッダーに取り付けます。

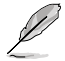

VROCキーヘッダーの位置については、お使いの製品のユーザーガイドをご覧ください。

- 2. システムの起動中に <**Delete**> または <**F2**> を押し、Aptio Setup を起動します。
- 3. Advanced > System Storage Configuration for VROC の順に進みます。

| Aptio Setup - AMI                                                                                                    |                                                                |                      |               |                |                 |           |               |
|----------------------------------------------------------------------------------------------------|----------------------------------------------------------------|----------------------|---------------|----------------|-----------------|-----------|---------------|
| Main Ai Tweak                                                                                                    | Advanced                                                       | Platform Config      | Socket Config | Monitor        | Boot            | Tool Se   | erverMgmt 🔹 🕨 |
| <ul> <li>Trusted Computi</li> <li>Redfish Host In</li> <li>UEFI Variables</li> <li>Serial Port Con</li> <li>System Storage</li> <li>PCI Subsystem S</li> <li>USB Configurati</li> </ul> | ng<br>Protection<br>Sole Redirecti<br>Configuration<br>Sttings | gs<br>on<br>for VROC |               | Syste<br>for V | em Stor<br>/ROC | age Conf: | iguration     |

4. M.2 SSD拡張カードが取り付けられているPCI Expressスロットを [**Enabled**] に設定しま す。

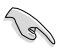

サポートするRAIDモード、RAIDレベルは製品および取り付けたIntel®VROC ハードウェアキー によって異なります。詳しくは、各製品のユーザーガイドおよび仕様をご確認ください。

|                                                                                                    | Aptio Setup -<br>Advanced                                                        | - AMI                                                                                                    |
|----------------------------------------------------------------------------------------------------|----------------------------------------------------------------------------------|----------------------------------------------------------------------------------------------------|
| PCIEX16(G5)_1<br>PCIEX16(G5)_2<br>PCIEX16(G5)_3<br>PCIEX16(G5)_4<br>PCIEX16(G5)_5<br>PCIEX16(G5)_6 | (Disabled)<br>(Disabled)<br>(Enabled)<br>(Disabled)<br>(Disabled)<br>(Disabled)  | [Disabled]: PCIe slot will not<br>support VROC.<br>[Enabled]: Allows PCIe slot to<br>support VROC.<br>Disable VROC to install a<br>graphics card to this PCIe |
| PCIEX16(G5)_7<br>M.2_1<br>M.2_2<br>M.2_3<br>SlimSAS_1<br>SlimSAS_2                                 | [Disabled]<br>(Disabled]<br>(Disabled]<br>[Disabled]<br>(Disabled]<br>(Disabled] | slot.                                                                                                    |

- 5. 次に、Advanced > Onboard Devices Configuration の順に進みます。
- 6. M.2 SSD拡張カードが取り付けられているPCI Expressスロットを [PCIE Bifurcation Mode] に設定します。

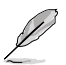

PCI Expressスロットの名称や設定オプションはお使いの製品により異なります。実際のBIOS 画面や各製品のユーザーマニュアルを参考に設定を行ってください。

| Advanced                                     | Aptio Setup – AMI<br>ced |                                                                           |  |  |
|----------------------------------------------|--------------------------|---------------------------------------------------------------------------|--|--|
| HD Audio<br>▶ Onboard X710 LAN Configuration | [Enabled]                | [PCIE X16 Mode]: PCIe slot<br>runs at x16.                                |  |  |
| USB power delivery in Soft Off<br>state (S5) | [Enabled]                | [PCIE Bifurcation Mode]: PCIe<br>slot will support up to 4 x              |  |  |
| Connectivity mode (Wi-Fi &<br>Bluetooth)     | [Enabled]                | M.2 drives.<br>ONLY install a graphics card<br>to a PCIe slot in PCIE X16 |  |  |
| Q-Code LED Function                          | [Auto]                   | mode and disable VROC support.                                            |  |  |
| PCIEX16(G5)_1 Configuration                  | [PCIE X16 Mode]          |                                                                           |  |  |
| PCIEX16(G5)_2 Configuration                  | [PCIE X16 Mode]          |                                                                           |  |  |
| PCIEX16(G5)_3 Configuration                  | [PCIE Bifurcation Mode]  |                                                                           |  |  |
| PCIEX16(G5)_4 Configuration                  | [PCIE X16 Mode]          |                                                                           |  |  |
| PCIEX16(G5)_5 Configuration                  | [PCIE X16 Mode]          |                                                                           |  |  |
| PCIEX16(G5)_6 Configuration                  | [PCIE X8 Mode]           | ++: Select Screen                                                         |  |  |
| PCIEX16(G5)_7 Configuration                  | [PCIE X16 Mode]          | ↑↓: Select Item                                                           |  |  |
| CXL Device Support                           | [Disabled]               | Enter: Select                                                             |  |  |
| Serial Port Configuration                    |                          | +/-: Change Opt.                                                          |  |  |

- 7. <F10>を押し、設定の変更を保存してシステムを再起動します。
- システムの起動中に <Delete> または <F2> を押し、Aptio Setup を再度起動します。 Advanced へ移動し、Intel(R) Virtual RAID on CPU が表示されていることを確認します。

|    | Ar                                       | ntio S | etup – AMI   |       |       |        |        |          |          |
|----|------------------------------------------|--------|--------------|-------|-------|--------|--------|----------|----------|
|    | Main Ai Tweaker Advanced Platform Co     | nfig   | Socket Confi | g Mor | nitor | Boot   | T001   | Server   | Mgmt 🔹 🕨 |
|    | Trusted Computing                        |        |              |       | This  | formse | t allo | ws the u | isen     |
|    | Redfish Host Interface Settings          |        |              |       | to ma | nage I | ntel(R | ) Virtua | al       |
|    | UEFI Variables Protection                |        |              |       | RAID  | on CPU |        |          |          |
|    | Serial Port Console Redirection          |        |              |       |       |        |        |          |          |
|    | System Storage Configuration for VROC    |        |              |       |       |        |        |          |          |
|    | PCI Subsystem Settings                   |        |              |       |       |        |        |          |          |
| Þ  | USB Configuration                        |        |              |       |       |        |        |          |          |
|    | Network Stack Configuration              |        |              |       |       |        |        |          |          |
|    | NVMe Configuration                       |        |              |       |       |        |        |          |          |
| Þ  | HDD/SSD SMART Information                |        |              |       |       |        |        |          |          |
| Þ  | CPU Configuration                        |        |              |       |       |        |        |          |          |
|    | APM Configuration                        |        |              |       |       |        |        |          |          |
| Þ  | Onboard Devices Configuration            |        |              |       |       |        |        |          |          |
| P  | PCIe Redriver Tuning                     |        |              |       | ++: s | elect  | Screen |          |          |
| L  |                                          |        |              |       | TI: S | elect  | Item   |          |          |
| P  | All Cpu Information                      |        |              |       | Enter | : Sele | ct     |          |          |
| P  | Intel(R) Ethernet Controller X710 for 10 | GBASE  | -T -         |       | +/-:  | Change | Opt.   |          |          |
| Ι. | 08:BF:B8:03:58:9F                        |        | -            |       | F1: G | eneral | Help   |          |          |
| ľ  | Intel(R) Ethernet Controller X710 for 10 | GBASE  | -T -         |       | F2: P | reviou | s Valu | es       |          |
| H  | 08:8F:88:03:58:9E                        |        |              |       | F5: 0 | ptimiz | ed Det | aults    |          |
| Ρ  | Intel(R) Virtual RAID on CPU             |        |              |       | +10:  | Save & | Exit   |          |          |

## 8.1 RAIDボリュームを作成する

#### 1. Advanced > Intel(R) Virtual RAID on CPU > All Intel VMD Controllers の順に進みま す。

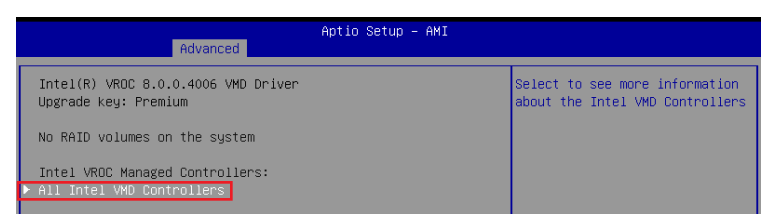

#### 2. Create RAID Volume を選択します。

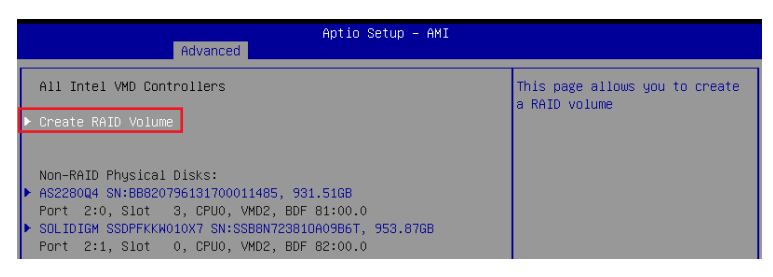

- 3. Name: RAID ボリュームの名前を入力します。
- 4. RAID Level: RAIDレベルを選択します。
- 5. Enable RAID Spanned over VMD Controllers: 複数のVMDコントローラーを跨いだ RAIDボリュームを作成するスパンモードを有効にしたい場合は、この項目を選択して [X] に設定します。スパンモードで作成したボリュームはデータドライブとしてのみ使用するこ とができます。
- 6. Select Disks: RAIDアレイを構成するストレージデバイスを選択します。構成に使用する デバイスを選択して [X] に設定します。

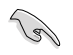

SATAストレージデバイスとPCIeストレージデバイスのような異なるインターフェース同士で RAIDアレイを構成することはできません。

|    | Advanced                                                | Aptio Setup – AMI          |                                            |
|----|---------------------------------------------------------|----------------------------|--------------------------------------------|
|    | Huvanceu                                                |                            |                                            |
|    | Create RAID Volume                                      | Enter a unique volume name |                                            |
| L  | Name :                                                  | VolumeO                    | that does not contain space at             |
| L  | RAID Level:                                             | [RAIDO(Stripe)]            | is 16 characters or less.                  |
| L  | Enable RAID Spanned over VMD                            |                            |                                            |
| L  | Controllers:                                            |                            |                                            |
| L  |                                                         |                            |                                            |
| L  | Select Disks:                                           |                            |                                            |
| L  | AS2280Q4 SN:BB820796131700011485,                       | []                         |                                            |
| L  | 931.51GB POPT 2:0 CPU0 VMU2                             |                            |                                            |
| L  | SULIDIGM SSDFFKKWUIUX/<br>SN·SSBBN72381000986T 953 8768 | 1.1                        |                                            |
| L  | Port 2:1 CPU0 VMD2                                      |                            |                                            |
| L  | ADATA SWORDFISH SN:2K1720073202,                        | []                         | ↔+: Select Screen                          |
| L  | 232.89GB Port 2:2 CPU0 VMD2                             |                            | †↓: Select Item                            |
| L  | WD Blue SN570 1TB SSD                                   | []                         | Enter: Select                              |
| L  | SN:21410G803233, 931.51GB Port                          |                            | +/−: Change Opt.                           |
| L  | 2:3 CPU0 VMD2                                           |                            | F1: General Help                           |
| L  | Otala Olari                                             | [400/0]                    | F2: Previous Values                        |
| L  | Capacity (CB):                                          | [12868]                    | F5: Uptimized Detaults                     |
| I  | Capacity (ab).                                          | 0.0                        | F12: Print Screen                          |
| l, | Create Volume                                           |                            | <pre>k&gt;: Scroll belo area unwards</pre> |
| Ľ  |                                                         |                            |                                            |

- 7. Strip Size: 用途や使い方に合わせてストライプサイズを設定します。
- 8. Capacity (MB): RAID ボリュームに割り当てるサイズを設定します。
- 9. すべての設定が完了したら **Create Volume** を選択し、設定した内容でRAID ボリューム を作成します。

RAIDボリュームの作成を開始すると、選択されたドライブ上の既存のデータはすべて失われます。大切なデータはRAIDボリュームを作成する前に必ずバックアップをお取りください。

| Advanced                                                                          | Aptio Setup – AMI                 |                                                                                                    |
|-----------------------------------------------------------------------------------|-----------------------------------|----------------------------------------------------------------------------------------------------|
| Create RAID Volume                                                                |                                   | X – to Select Disk                                                                                                    |
| Name:<br>RAID Level:<br>Enable RAID Spanned over VMD<br>Controllers:              | VolumeO<br>[RAIDO(Stripe)]<br>[ ] |                                                                                                    |
| Select Disks:<br>AS2280Q4 SN:BB820796131700011485,<br>931.516B Port 2:0 CPU0 VMD2 | [X]                               |                                                                                                    |
| SOLIDIGM SSDPFKKW010X7<br>SN:SSB8N723810A09B6T, 953.87GB<br>Port 2:1 CPU0 VMD2    |                                   |                                                                                                    |
| ADATA SWORDFISH SN:2K1720073202,<br>232 8968 - Port 2:2 CPU0 VMD2                 | []                                | ↔: Select Screen                                                                                                    |
| WD Blue SN570 1TB SSD<br>SN:214106803233, 931.516B Port<br>2:3 CPU0 VMD2          | []                                | Enter: Select<br>+/-: Change Opt.<br>F1: General Help<br>F2: Previous Values                                                         |
| Strip Size:                                                                       | [128KB]                           | F5: Optimized Defaults                                                                                                    |
| Capacity (GB):<br>▶ Create Volume                                                 | 1/69.87                           | Flo: Save & Exit<br>Fl2: Print Screen<br><k>: Scroll help area upwards<br/><m: area="" degrade<="" help="" scroll="" td=""></m:></k> |

10. RAIDボリュームの作成が完了すると、画面はIntel(R) Virtual RAID on CPU ページに切り 替わり、新しく作成されたRAIDボリュームが表示されます。

## 8.2 RAIDボリュームを削除する

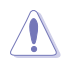

RAIDボリュームを削除すると、そのボリューム上の既存のデータはすべて失われます。大切な データはRAIDボリュームを削除する前に必ずバックアップをお取りください。

#### 1. Advanced > Intel(R) Virtual RAID on CPU > All Intel VMD Controllers の順に進み、 削除するRAIDボリュームを選択します。

| Aptio Setup - AMI<br>Advanced                                |                                |  |  |  |  |  |
|--------------------------------------------------------------|--------------------------------|--|--|--|--|--|
| All Intel VMD Controllers                                    | Select to see more information |  |  |  |  |  |
| ▶ Create RAID Volume                                         | about the KHID Volume          |  |  |  |  |  |
| RAID VolumeS:<br>▶ VolumeO. RAIDO(Stripe), 1769.876B, Normal |                                |  |  |  |  |  |

#### 2. Delete を選択します。

| Advanced                                                                                                    | Aptio Setup – AMI                                                      |                                                                                                    |
|----------------------------------------------------------------------------------------------------|------------------------------------------------------------------------|----------------------------------------------------------------------------------------------------|
| RAID VOLUME INFO                                                                                                    |                                                                        |                                                                                                    |
| Volume Actions<br>▶ Delete                                                                                                    |                                                                        |                                                                                                    |
| Name:<br>RAID Level:<br>Strip Size:<br>Size:<br>Status:<br>Bootable:<br>Block size:                                                                                                    | Volume0<br>RAIDO(Stripe)<br>128KB<br>1769.876B<br>Normal<br>Yes<br>512 |                                                                                                    |
| RAID Member Disks:           AS228004 SN:BB820796131700011485, 93           Pont 2:0, Slot 3, DPU0, VM02, BDF           SOLIDIGM SSDPFKKW010X7 SN:SSB8072381           Pont 2:1, Slot 0, CPU0, VM02, BDF | 1.516B<br>81:00.0<br>0A0986T, 953.876B<br>82:00.0                      | ++: Select Screen<br>†1: Select Item<br>Enter: Select<br>+/-: Change Opt.<br>F1: General Help<br>F2: Previous Values |

#### 3. 最終確認画面で [Yes] を選択すると、RAIDボリュームが削除されます。

| Advanced                                                    | io Setup – AMI                                        |
|-------------------------------------------------------------|-------------------------------------------------------|
| Delete                                                      | Deleting a volume will reset<br>the disks to pop-PATD |
| Delete the RAID volume?<br>ALL DATA ON VOLUME WILL BE LOST! | CHE GISKS to HOH-MID.                                 |
| ≻ Yes<br>▶ No                                               |                                                       |

## 9. RAIDボリュームにWindows® 11/10をインストールする

RAIDボリュームの作成後、独立したストレージドライブまたはブータブルアレイにOSをインスト ールすることができます。本項ではWindows® OSインストール時にRAIDドライバーを読み込む 方法をご説明します。

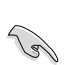

SATAコントローラーがRAIDモードに設定されている場合、RAIDドライバーが読み込まれる前 にSATAポートに接続された光学ドライブを使用することはできません。OSインストール時に SATA接続の光学ドライブを使用する場合は、RAIDドライバーをコピーしたUSBストレージデ バイスをあらかじめご用意ください。

- 1. Windows<sup>®</sup> インストールメディアから起動します。
- 2. インストールの種類で「カスタム: Windows のみをインストールする」を選択します。

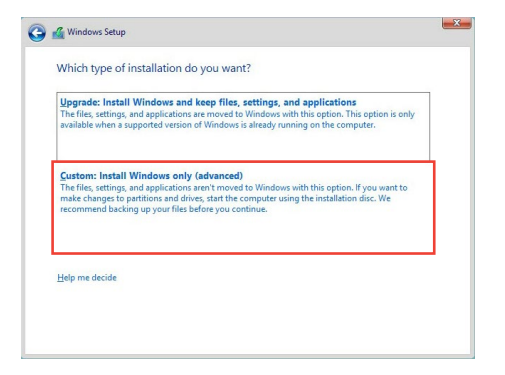

3. 「**ドライバーの読み込み**」をクリックします。

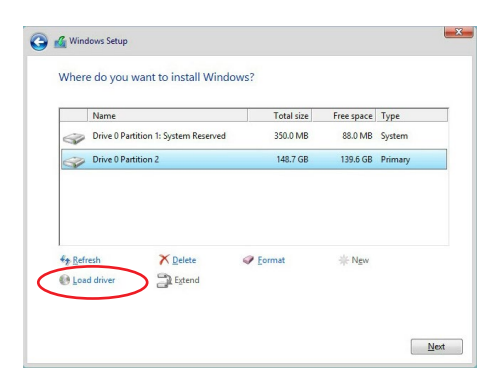

4. RAIDドライバーをコピーしたUSBストレージデバイスをシステムに接続し「参照」を クリックします。

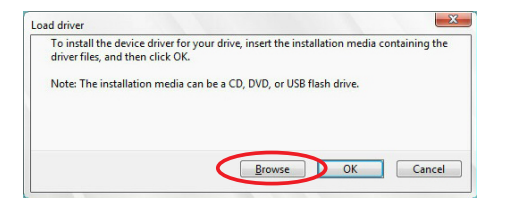

- 5. RAID ドライバーが格納されたフォルダーを選択し「OK」をクリックします。
- 6. インストールするドライバーを選択し「次へ」をクリックします。
- ドライバーが正常にインストールされると、作成したRAIDボリュームが [割り当てられてい ない領域] として表示されます。OSをインストールするドライブを選択し「次へ」をクリッ クします。

|                 | Name                                 | Total size                    | Free space | Туре    |
|-----------------|--------------------------------------|-------------------------------|------------|---------|
|                 | Drive 0 Partition 1: System Reserved | 350.0 MB                      | 88.0 MB    | System  |
| 0               | Drive 0 Partition 2                  | 148.7 GB                      | 139.6 GB   | Primary |
|                 |                                      |                               |            |         |
| €⊉ <u>R</u> efr | esh 🗡 Delete                         | <i><b>⊘</b> <u>F</u>ormat</i> | ∦ Ngw      |         |

8. 表示される指示に従い、Windows®をインストールします。